## VPN / IPSec Verbindung mit dem SSH Sentinel\*

## SSH Sentinel Einstellungen :

Wählen Sie "Add" um einen neuen "Preshared Key" hinzuzufügen.

| + 🔁 Trusted                                                                                                    | Policy Servers                  | 18         |            |
|----------------------------------------------------------------------------------------------------|---------------------------------|------------|------------|
| Trusted                                                                                                    | Certificates                    |            |            |
| H M Cer<br>H Rer                                                                                                | tification Autho:<br>note Hosts | rities     |            |
| 🕀 💽 Director                                                                                                    | ry Services                     |            |            |
| 🖻 📻 My Key                                                                                                    | rs<br>t Irour                   |            |            |
|                                                                                                    | yilan certificate               |            |            |
|                                                                                                    | Add                             |            |            |
| Die 💬 Die                                                                                                    | shared key<br>Line              |            |            |
|                                                                                                    |                                 |            |            |
|                                                                                                    |                                 |            |            |
| 1                                                                                                    |                                 | 1          |            |
| A <u>d</u> d                                                                                                    | Remove                          | Properties | <u>iew</u> |
| -Description                                                                                                    |                                 |            | î          |
| the second second second second second second second second second second second second second second second se |                                 |            |            |
| Pre-shared key                                                                                                  |                                 |            |            |

Geben Sie hier den entsprechenden Schlüssel ein.

| -Suated K  | ey                                    | <u>?</u>                                                                        |
|------------|---------------------------------------|---------------------------------------------------------------------------------|
| Properties | Identity                              |                                                                                 |
| <b>?</b>   | Pre-shared key a<br>that is known ex  | uthentication is based on a shared secret<br>clusively by the parties involved. |
| Pre-share  | d key information                     | ÷                                                                               |
|            | Name:                                 | preshared key                                                                   |
|            | Key identity:                         | 61.216.224.226                                                                  |
| Shared se  | cret                                  |                                                                                 |
|            | Shared secret:                        | NORTHING                                                                        |
|            | Confirm secret:                       | ****                                                                            |
| Fingerpri  | nt                                    | 8                                                                               |
|            | 7c22 2fb2                             |                                                                                 |
|            |                                       |                                                                                 |
| - Warnin   | g                                     |                                                                                 |
|            | Since regular wo<br>dictionary attack | ords and phrases are vulnerable to<br>is, do not use them as shared secrets.    |
|            |                                       | OK Cancel                                                                       |

Machen Sie hier die entsprechenden Angaben. Wichtig ! wählen Sie : "No Identity"

| e-Shared Key                                       |                                                                                                    | ?       |
|----------------------------------------------------|----------------------------------------------------------------------------------------------------|---------|
| Properties Identity                                |                                                                                                    |         |
| Normally, you<br>association wit<br>should specify | 1 do not need to specify the identities. I<br>th IKE aggressive mode, however, you<br>7 both identities. | In<br>1 |
| Primary identifier:                                |                                                                                                    | 7       |
|                                                    |                                                                                                    |         |
| Host IP Address:                                   | 01 . 210 . 224 . 220                                                                                     |         |
| -Remote                                            | PPPoE                                                                                                    | Ē       |
| Primary identifier:                                | 🕵 No Identity                                                                                            | -       |
|                                                    |                                                                                                    |         |
|                                                    |                                                                                                    |         |
|                                                    |                                                                                                    |         |
|                                                    | OK Can                                                                                                   | icel    |

Wählen Sie "Settings " unter dem Menüpunkt "IPSec / IKE Proposals".

| 7eneral          | Advanced                                                           |                      |              |
|------------------|--------------------------------------------------------------------|----------------------|--------------|
| Remote           | e endpoint ———                                                     |                      |              |
|                  | Security gateway:                                                  | 210 . 242 .          | 217 . 190 IP |
| min              | Remote network:                                                    | 192.168.2.0          | ·            |
| IPSec /          | IKE proposal                                                       |                      |              |
| <b>?</b>         | Authentication key:                                                | 🐖 preshared ke       | у 💌          |
| 0                | Proposal template:                                                 | normal               | <u>.</u>     |
|                  |                                                                    |                      | Settings     |
| T Ac             | quire virtual IP address                                           |                      | -            |
| -1- <sup>2</sup> | A virtual IP address is<br>the internal network.                   | an address from      | Settings     |
| Ex C             | tended authentication<br>The VPN gateway may<br>XAuth, RADIUS or C | y require IKE<br>HAP | Settings     |
| - Desci          | ubnou                                                              |                      | Change       |

Nehmen Sie hier die entsprechenden Verschlüsselungs-Einstellungen vor, sie müssen mit den Einstellungen auf dem DI-804 V identisch sein (DES oder 3DES).

| Encryption     | DES                 | - |
|----------------|---------------------|---|
| Integrity      | MD5                 | - |
| IKE mode:      | main mode           | • |
| IKE            | MODP 1024 (group 2) |   |
| IPSec proposal |                     |   |
| Encryption     | DES                 | ¥ |
| Integrity      | HMAC-MD5            | + |
| IPSec mode:    | tunnel              | Y |
| PFS group:     | MODP 1024 (group 2) | - |

Hier bitte die Einstellungen wie gewählt verwenden. Optional kann " Deny Split tunneling " gewählt werden.

| ile Propei | rties                                                                                                    | ?                                       |
|------------|----------------------------------------------------------------------------------------------------|-----------------------------------------|
| General    | Advanced                                                                                                    |                                         |
| Security   | v association lifetimes                                                                                                    |                                         |
| <b>3</b>   | Set the lifetimes of IPSec and IKE security associations.                                                                                                    | Settings                                |
| Audit o    | ptions                                                                                                    | ~~~~~~~~~~~~~~~~~~~~~~~~~~~~~~~~~~~~~~~ |
| 9          | ☑ Audit this rule                                                                                                    |                                         |
| Advanc     | ed options                                                                                                    |                                         |
|            | <ul> <li>Apply IP compression</li> <li>Discover path maximum transfer up</li> <li>Pass NAT devices using</li> <li>Network Address Translation T</li> <li>UDP encapsulation to port.</li> <li>Open on start-up</li> <li>Deny split tunneling</li> </ul> | nit (PMTU)<br>'raversal (NAT-T)<br>746  |
|            |                                                                                                    |                                         |

## **DI-804 V Einstellungen :**

Wählen Sie "VPN Settings"

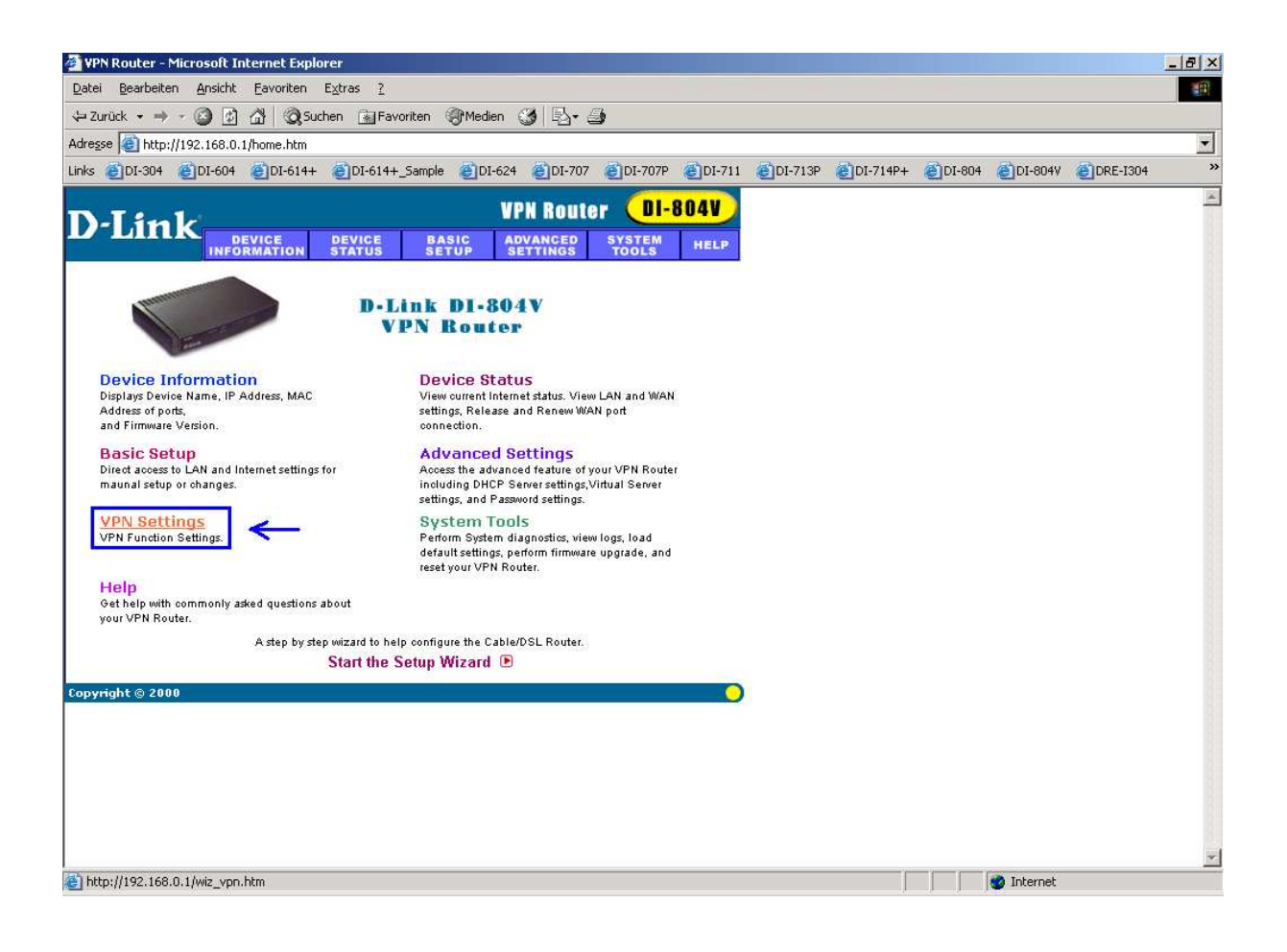

Geben Sie Ihrer VPN Verbindung einen Namen.

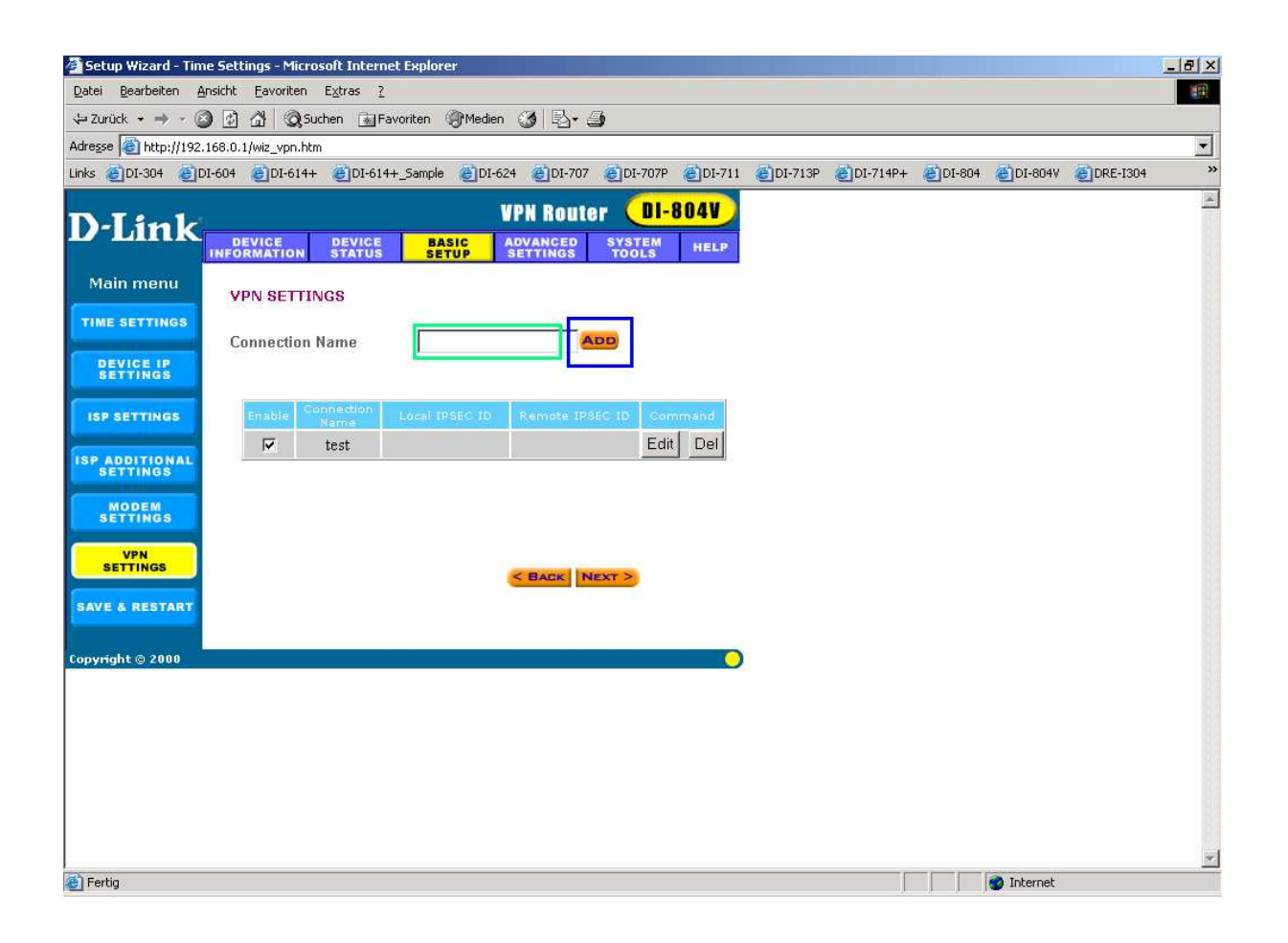

Stellen sie die gewünschte Verschlüsselungsart ein und vergeben sie einen Preshared Key (Den gleichen wie in der SSH Sentinel Konfiguration).

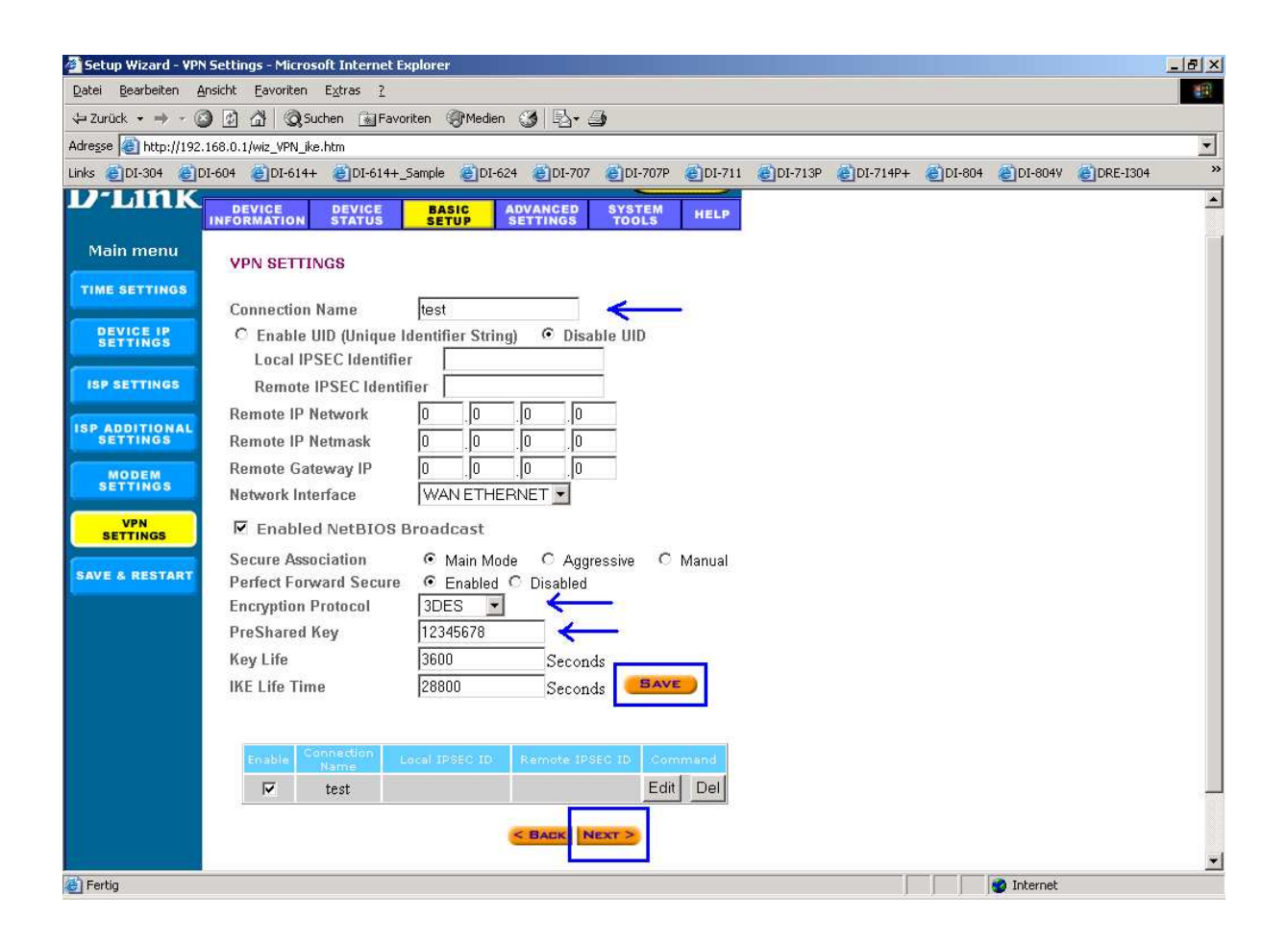

Speichern Sie Ihre Einstellungen ab und starten Sie den Router neu.

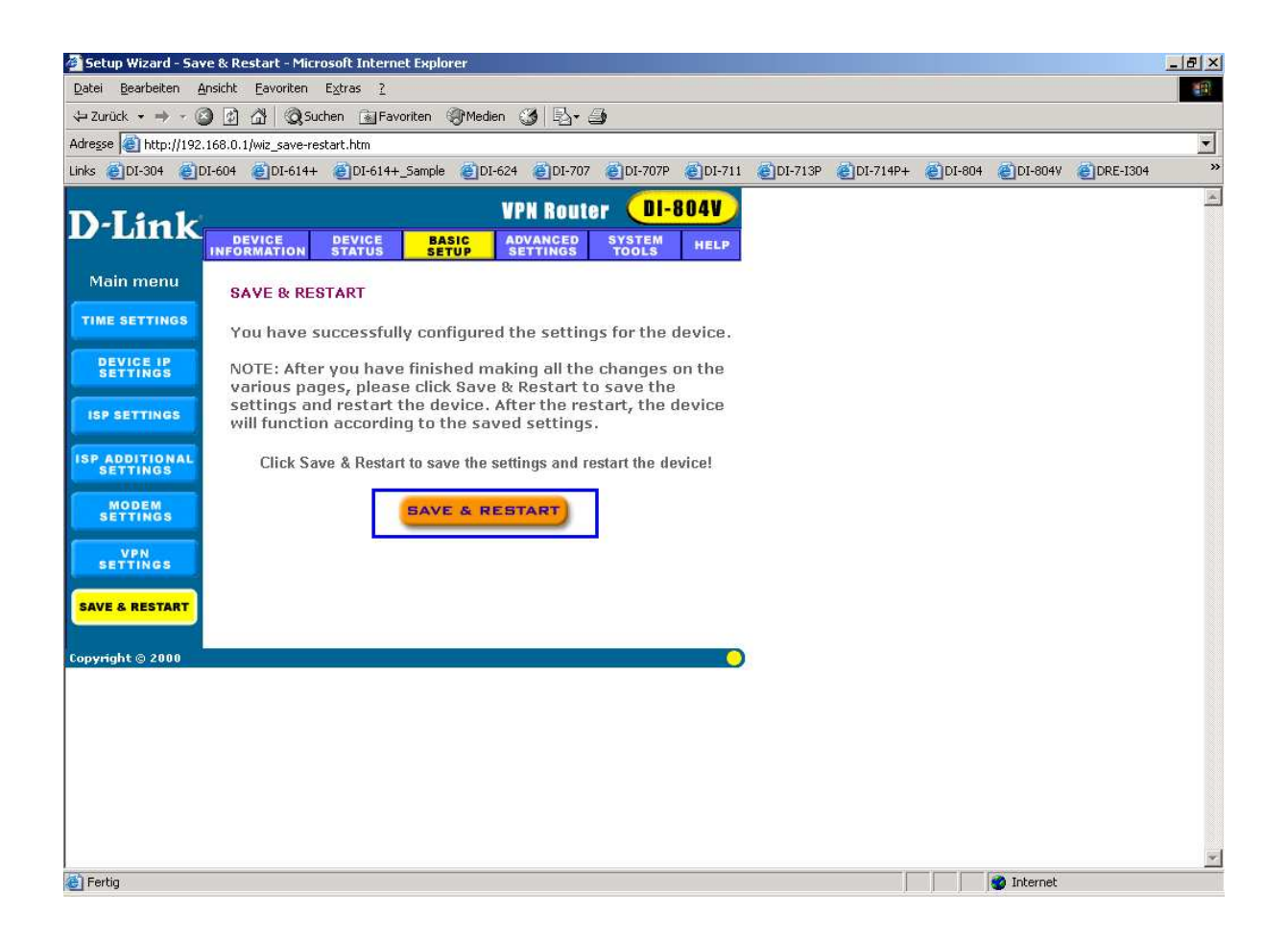

\*

Den SSH Sentinel erhalten Sie z.B. bei :

CyProtect AG - Internet Security (www.cyprotect.com).